## Instructions for booking using Doodle:

- Click on the "**Book your place**" button to bring up the workshop doodle page
- Where it says "**Participants**", Click on the **plus (+)** sign (it should bring up a new box in the participants list)
- Type your **full name** in the box (preferably with a **contact email** or phone number.
  - If you could also include a brief description of any dietary requirements that I should be aware of when buying cakes and biscuits, then that would be a big help!
  - E.g Ann Person, A.P.email@outlook.com, No Gluten, No Dairy
- Click on the workshop session you would like to attend (a tick will appear)
- At the bottom right, underneath the list of participants is a box that says "Send" – Click this to submit your reservation.

## You can click on the link and visit the workshop Doodle page as many times as you need:

- If you want to go back and **change your booking**, then click on the little **pencil** icon next to your name and make the change you need. Then click "**update**".
- If you need to cancel your booking, click the pencil icon and then just click the dustbin icon to delete yourself from the list. Doodle will keep me updated of any changes so you don't have to.

## Payment:

• I take cash or cheque payments on the day, or you can pay by PayPal at anytime: <u>www.paypal.me/SHillArt</u>